## How to register Autel products

## A. Register tools in official website:

Step 1. Go to Autel official website and click "Create an Autel ID" <u>https://pro.autel.com/</u>

## Sign in or join Autel now.

If you already have a registered account, please sign in with your Autel ID and password. If you are an user from http://www.maxidas.com,please sign in with your original account ID and password. If you are a new user, please create an Autel ID first.

| Create an Autel ID  |          |                              |
|---------------------|----------|------------------------------|
| ree to register.    | Autel ID |                              |
| et full access to:  |          | Forgot your Autel ID?        |
| Software renewals   | Password |                              |
| Community forums    |          | Forgot your password?        |
| Downloads           | Codo     | Garage Tor a different image |
| On-demand trainings | Code     | Try a uncreate mage          |
|                     |          |                              |

Step 2: Complete the form remarked with "\*" and click "Get verification code" to obtain a code and check your email for code.

| loads, and complaint services.                         | in Auter. Sonware renew services, tree community membership, members-only software                                                        |
|--------------------------------------------------------|----------------------------------------------------------------------------------------------------|
| erisks (*) indicate fields required to complete this t | transaction.                                                                                                    |
| 'our privacy is important to us                        |                                                                                                    |
| Read the Autel Customer Privacy Policy +               | Preferred Language                                                                                                    |
|                                                        | Preferred Language * English ~                                                                                                    |
|                                                        | Create an Autel ID.                                                                                                    |
|                                                        | Autel ID and Password                                                                                                    |
|                                                        | Enter your primary email address as your Autel ID. Please note that you will rece                                                         |
| (                                                      | a verification email in the mailbox to validate your email address.                                                                       |
|                                                        | a verification email in the mailbox to validate your email address. Autel ID * name@example.com                                           |
|                                                        | a verification email in the mailbox to validate your email address. Autel ID * name@example.com Verification code * Get verification code |

Step 3: When the form is fully completed click Create an Autel ID.

## Please type the characters you see in the image below.

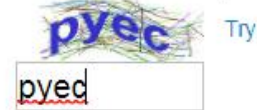

Try a different image

I have read and agree to the Autel <u>Terms of Use</u> and Autel <u>Privacy Policy</u>.

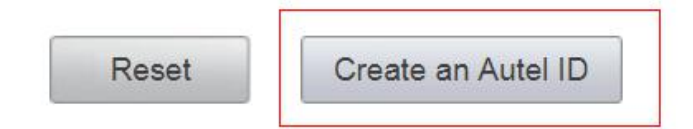

Step 4. Sign in with the Autel ID you created <a href="https://pro.autel.com/">https://pro.autel.com/</a>

| : | Sign in or join Autel                 | now.                      |                         |                      |                    |                            |           |
|---|---------------------------------------|---------------------------|-------------------------|----------------------|--------------------|----------------------------|-----------|
| 1 | f you already have a registe          | red account, please sign  | in with your Autel ID a | and password. If you | are an user from I | http://www.maxidas.com,ple | ease sign |
| 1 | n with your original account          | ID and password. If you a | are a new user, please  | e create an Autel ID | first.             |                            |           |
|   |                                       |                           |                         |                      |                    |                            |           |
|   | Join Autel now                        |                           | Sig                     | n in                 |                    |                            |           |
|   | Orente en Autol                       |                           |                         |                      |                    |                            |           |
|   | Create an Autern                      | D                         | (                       |                      |                    |                            |           |
|   | Free to register.                     |                           | Autel ID                | support@autelt       | tech.com           |                            |           |
|   | Get full access to:                   |                           |                         | Forgot your Autel ID | ?                  |                            |           |
|   | <ul> <li>Software renewals</li> </ul> |                           | Password                | •••••                | $\sim$             |                            |           |
|   | Community forums                      |                           |                         | Forgot your passwor  | rd?                |                            |           |
|   | Downloads                             |                           |                         |                      |                    | 2                          |           |
|   | On-demand trainings                   |                           | Code                    | pnfm                 | phim               | Try a different image      |           |
|   |                                       |                           |                         |                      |                    |                            |           |
|   |                                       |                           |                         |                      |                    |                            | -         |
|   |                                       |                           |                         |                      | -3                 | Sign in_                   |           |

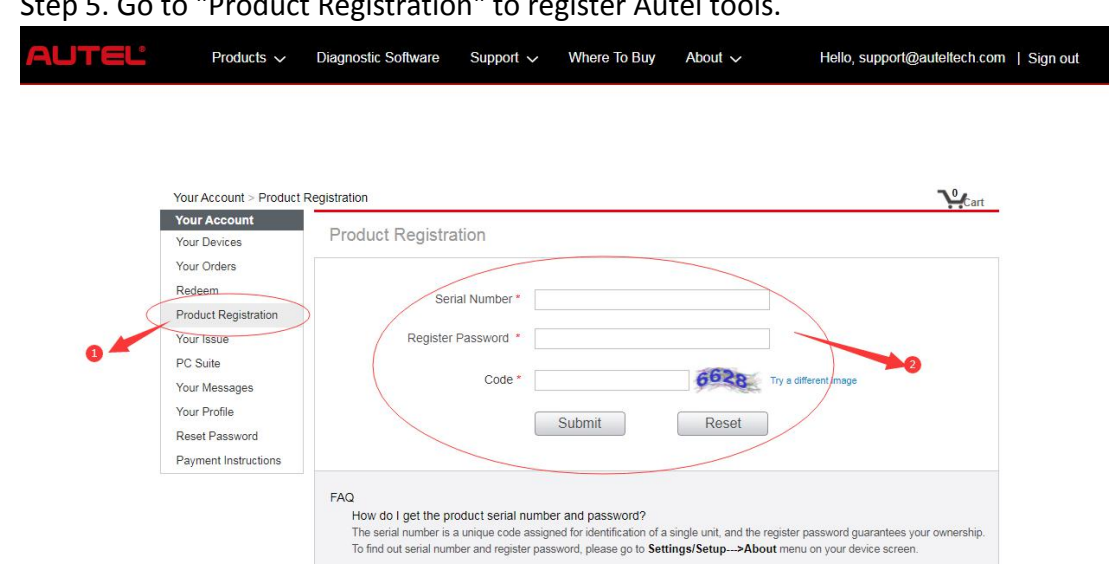

B. Register on tool itself. (Tablets only)

Step 1: Register notification will pop up when logging into Maxisys->Update. Click register to start registration process.

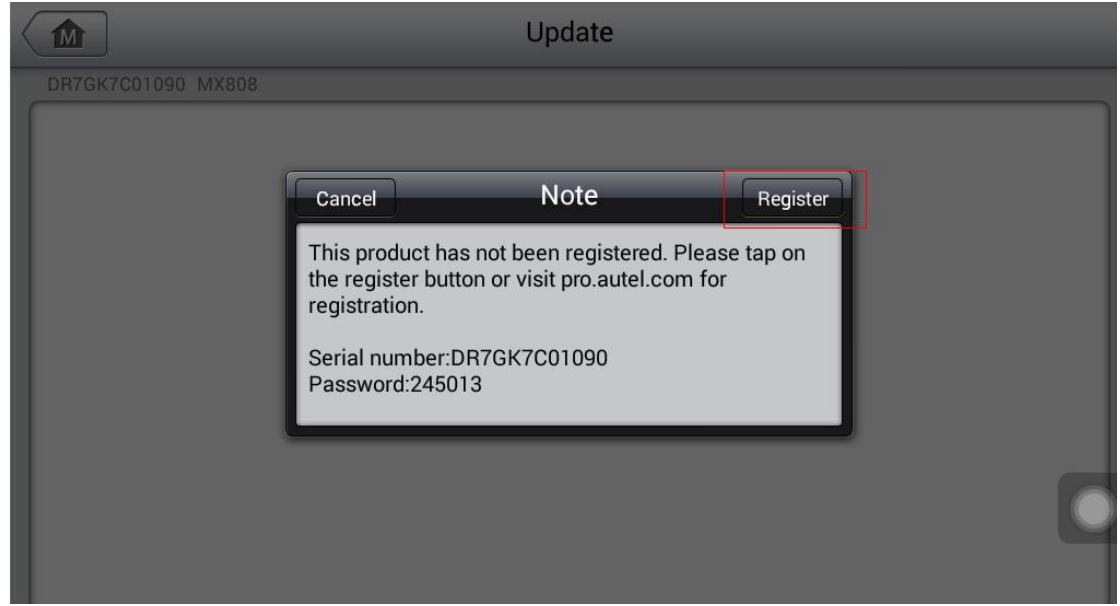

Step 2: Sign in with Autel ID and password.

Click OK when seeing "Log in succeeded message.

| AUTEĽ |   |               |            |         |                |   |      |             |   |      |
|-------|---|---------------|------------|---------|----------------|---|------|-------------|---|------|
|       |   | 🖂 supp        | ort@aut    | eltech. | com            |   |      | 0           |   |      |
|       |   | <b>•</b> ···· | •••        |         |                |   |      | •           |   |      |
|       |   |               |            |         |                |   | Forg | et password |   |      |
|       |   |               |            |         | Sian in        |   |      |             |   |      |
| q     | W | e             | <b>r</b> 4 | t       | y <sup>6</sup> | u | i    | 0           | P | ×    |
| a     | a | s d           | f          | g       | h              | j | k    |             |   | Done |
| ۍ     | z | x             | c          | v       | b              | n | m    |             | ? | ?123 |
| .com  | 퍜 | @             |            |         |                |   |      | -           |   | ~    |

| AUTEL                   |       |
|-------------------------|-------|
| Message ок              | 8     |
| Login succeeded.        | sword |
| New? Create an Autel ID |       |

Step 3: The SN and registration password will be extracted automatically. Click "Register" for registration.

| AUTE           |   |
|----------------|---|
| 🔀 þr7gk7c01090 | 0 |
| 245013         | 8 |
| Register       |   |

Step 4: Will see registration successful info and click OK to finish the whole process.

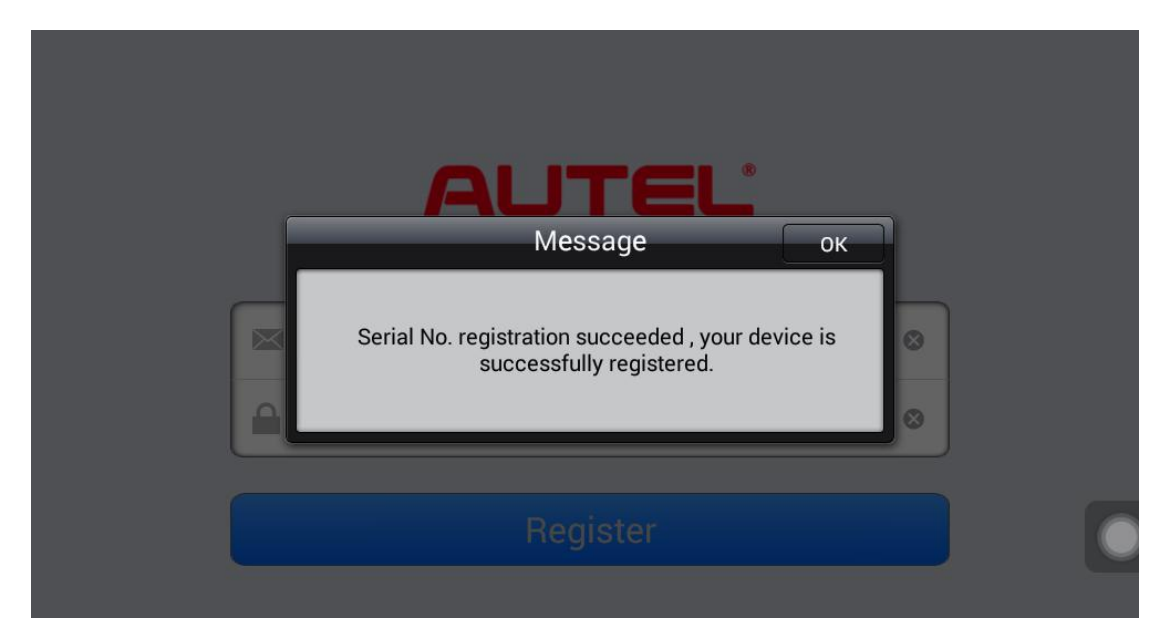

C: Register the tool on APP (APP device only):

Step 1: Once sign in with Autel ID, will be at the Bind VCI screen. Step 2: Click scan and scan the QR code on AP200 itself, then click Bind.

| ull 中国电信 4G    | 14:44            | ۲      | 18%    |
|----------------|------------------|--------|--------|
| <              | Bind VCI         |        |        |
|                |                  |        |        |
| VCI serial num | nber             |        |        |
|                |                  | 8      | Scan   |
| Bind Account   |                  |        |        |
| support06@     | autel.com        |        |        |
|                |                  |        |        |
| ,              | Bind             |        |        |
| Conr           | nect VCI to read | serial | number |

| ull 中国电信 4G     | 14:45           | @ @ 18% 🚺       |
|-----------------|-----------------|-----------------|
| <               | Bind VCI        |                 |
| (               |                 |                 |
| VCI serial numb | ber             |                 |
| CAP2K6C0520     | 61              | 🗄 Scan          |
| Bind Account    |                 |                 |
| support06@au    | utel.com        |                 |
|                 |                 |                 |
|                 | Bind            |                 |
| Conne           | ect VCI to read | l serial number |

Note: APP devices can't be registered in website